このPDFは、CQ出版社発売の「玄箱PROと電子工作で遊ぼう」の一部分の見本です. 内容・購入方法などにつきましては是非以下のホームページをご覧下さい. <●**L動かいでみG**b.co.jp/hanbai/books/46/46071.htm>

lcdmail.cをダウンロードしてコンパイルしてください.

make lcdmail@

でコンパイルできるはずです. .forwardに, lcdmail(/home/kuromail/に置いたとする) が起動されるように書きます.

/home/kuromail/lcdmail

Subject が「This is test」, From が「kurobox <kurobox@example. co.jp>」,本文が「これはテストです.表示はこのようになります.」というメールを送ると,写真 6-26のように表示されます.

## 6-10 リモコンと液晶で音楽を楽しむ

## alsaplayer & Music Player Daemon

alsaplayerとMusic Player Daemon(mpd)を比較してみると、alsaplayerはインターネット・ラジオが再生できるのに対して、mpdはライブラリの操作が充実しています. そこで

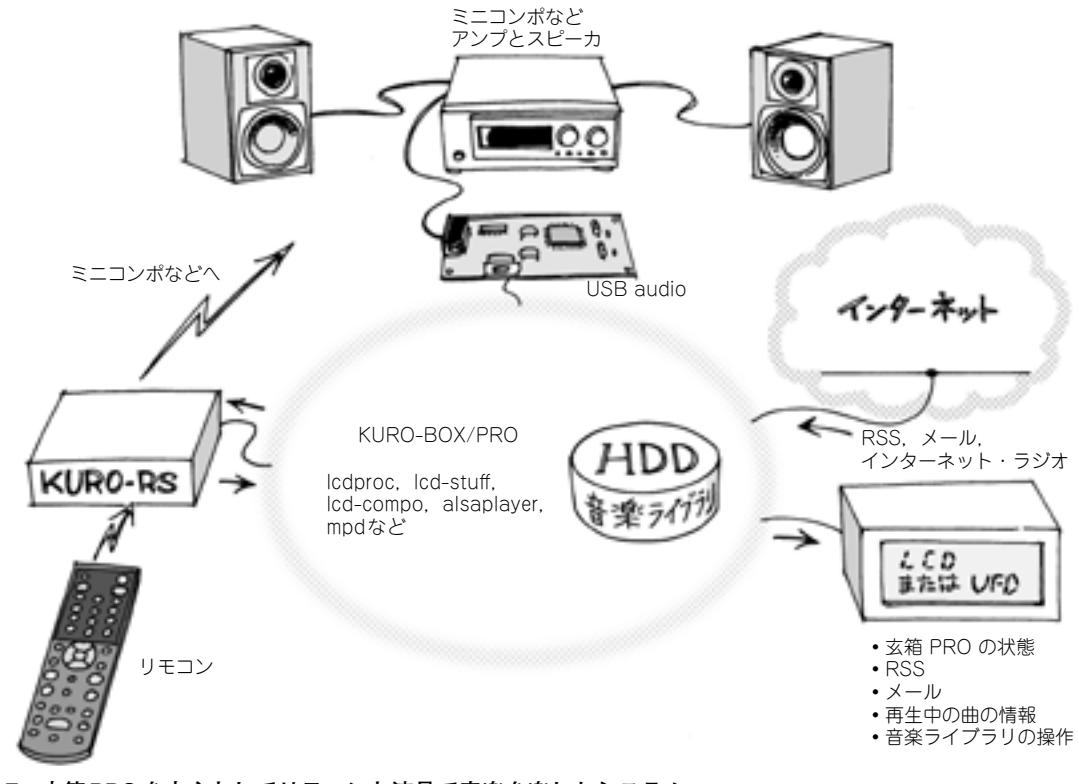

図6-7 玄箱 PRO を中心としてリモコンと液晶で音楽を楽しむシステム

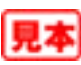

forward

alsaplayerでインターネット・ラジオを, mpdで音楽ライブラリを操作するlcdprocクライア ントを作ってみることにします. ほかのlcdprocクライアントも合わせて, 全体としては図6-7のよ うなシステムになります.

## ● リモコン操作を設計する

リモコン操作は**写真6-27**のようにしました.65項(lcdprocのキー割り当てとリモコン)と同じよ うに、サーバの画面切り替えには、画面表示ボタン(Enter)、チャネル+(Right)、チャネル-(Left)を 占有で割り当てました。サーバのメニュー用には、メニュー・ボタン(Escape)を占有で割り当て、中 央の上(Up)、下(Down)、左(Left2)、右(Right2)、決定(Center)を共有で割り当てました.

mpdの制御用に,再生(Play),巻戻し(Prev),早送り(Next),停止(Stop),一時停止(Pause),ラ ンダム(Random),リピート(Repeat)を排他的に割り当てました.それぞれ,mpdの相当するコントロー ルを,画面表示にかかわらず行えます.alsaplayerの制御用には,数字ボタンの1~12を排他的 に割り当てました.数字を押すと,割り当てたインターネット・ラジオを再生します.

また,音量,消音,電源ボタン(排他的割り当て)が押されたときには,USBオーディオを接続して いるコンポのリモコン信号を送信することにします.音楽ライブラリの操作には,共有で割り当てた中 央の上(Up),下(Down),左(Left2),右(Right2),決定(Center)を主に使うことにします.

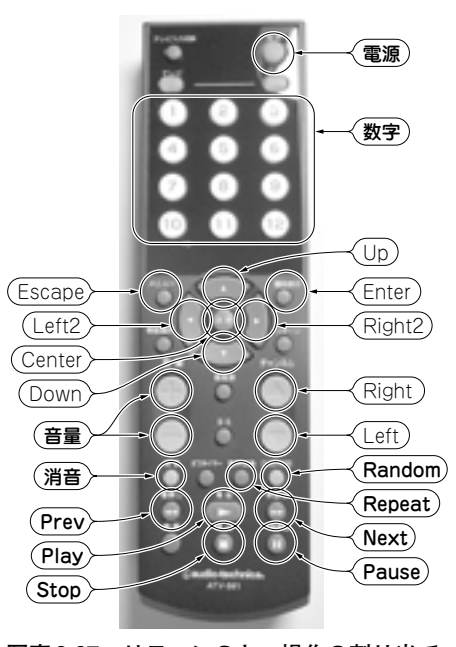

写真6-27 リモコンのキー操作の割り当て

Classic FM 8 00:00:05

写真6-28 インターネット・ラジオ再生中(alsaplayer)の画面 曲名とアーティスト名は表示されていない.

泰が来たら herish You か子 00:05/04:55 Ret

写真6-29 音楽ライブラリ再生中(mpd)の画面

Tunes Music/ Bjorn & John eler 1 Es:

写真6-30 音楽ライブラリ選択の画面

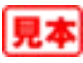